## Restablecer un curso en setembro

Antes de empezar un novo curso académico podemos acondicionar a aula virtual:

- 1. Borrando todos os datos do alumnado da aula virtual doutros anos.
- 2. Invisibilizando cursos que non vou empregar este ano.
- 3. Levándome a outro centro os cursos que teño nesta aula virtual.
- 1. Borrando todos os datos do alumnado da aula virtual doutros anos (Restablecer).

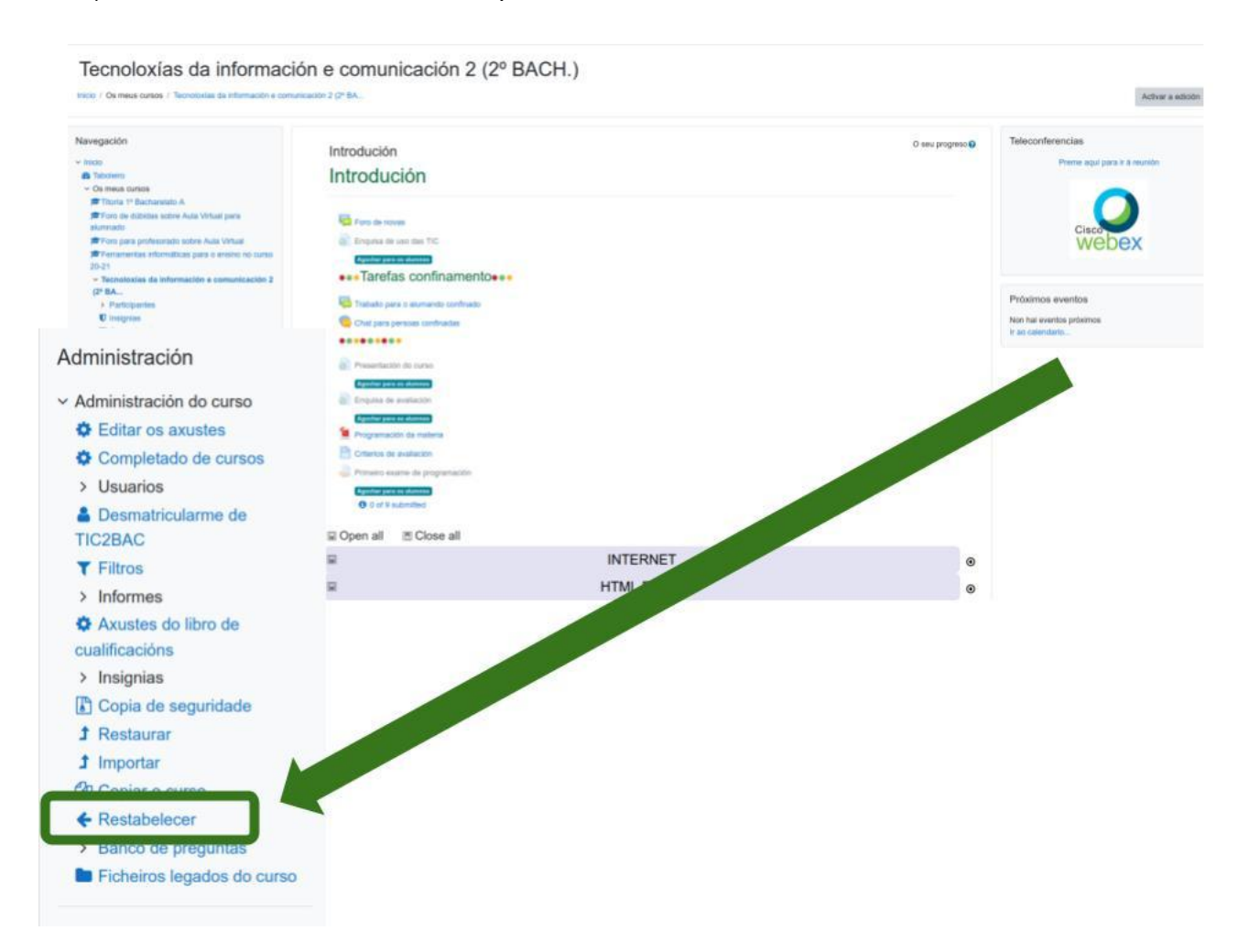

a) Entro no curso e selecciono a opción Restablecer

b) Seleccionar Restablecer predeterminado.

Con esta opción elimina os estudantes e os seus traballos, delegados, o contido dos foros, notas de avaliación, pero non elimina os nomes dos grupos realizados, as categorías na avaliación.

| <ul> <li>Xeral</li> </ul>                   |                                                                                                    |
|---------------------------------------------|----------------------------------------------------------------------------------------------------|
| Data de inicio do curso                     | <ul> <li>I2 ≠</li> <li>Setembro ≠</li> <li>2021 ≠</li> <li>08 ≠</li> <li>55 ≠</li> <li>math display=</li> <li>Activar</li> </ul> |
| Data de remate do curso                     | <ul> <li>I2 ≠ Setembro ≠ 2021 ≠ 08 ≠ 55 ≠ m ⊂ Activar</li> <li>□ Eliminar eventos</li> </ul>                                     |
|                                             | Eliminar tódalas notas                                                                                                    |
|                                             | Eliminar todos os comentarios                                                                                                    |
|                                             | Eliminar os datos de completado                                                                                                  |
|                                             | Eliminar as asociacións do blog                                                                                                  |
|                                             | Eliminar a puntuación de competencia                                                                                             |
| Roles                                       |                                                                                                    |
| <ul> <li>Libro de cualificacións</li> </ul> |                                                                                                    |
| Grupos                                      |                                                                                                    |
| <ul> <li>Comentarios</li> </ul>             |                                                                                                    |
| <ul> <li>Foros</li> </ul>                   |                                                                                                    |
| <ul> <li>Cuestionarios</li> </ul>           |                                                                                                    |
| BigBlueButtonBN                             |                                                                                                    |
|                                             | Restabelecer o curso Seleccione o predeterminado Desmarcar todo Cancelar                                                         |

2. Invisibilizando cursos que non vou empregar este ano.

Se o que queres é deixar o curso como está, pero que o alumnado non o poida ver terás que invisibilizalo. Para iso selecciona nos axustes do curso a opción **agochar**:

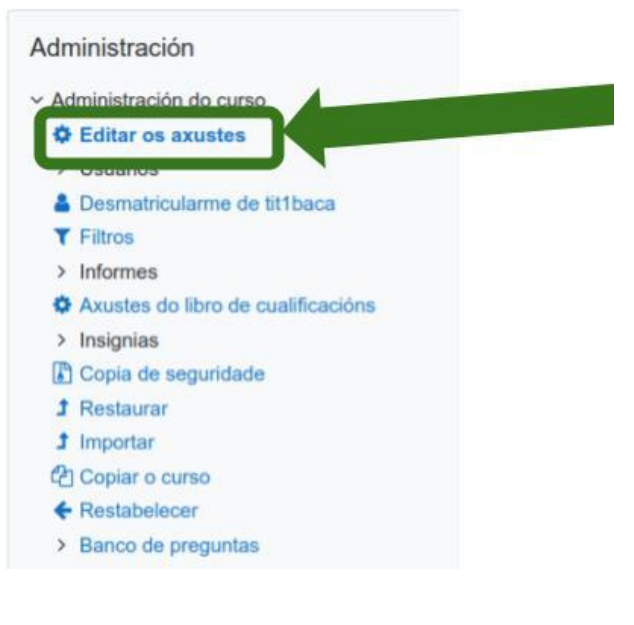

| Editar os axustes do    | curso |                                              |
|-------------------------|-------|----------------------------------------------|
| - Xeral                 |       |                                              |
| Nome completo do curso  | 0 0   | Titoria 1º Bacharelato A                     |
| Nome abreviado do curso | 0 0   | tit1baca                                     |
| Categoria de cursos     | 0     | Aulas virtuais en entorias / Bacharelato 🗘   |
| Visibilidade do curso   | 0     | Amosar 🗢                                     |
| Data de inicio do curso | 0     | 2 ÷ Outubro ÷ 2020 ÷ 00 ÷ 60 ÷               |
| Data de remate do curso | 0     | 12 + Setembro + 2021 + 09 + 03 + 🛗 🗆 Activar |
| Número ID do curso      | 0     |                                              |
| - Descrición            |       |                                              |
| Resumo do curso         | 0     |                                              |

## **3.** Levándome a outro centro os cursos que teño nesta aula virtual.

Para iso tes que facer neste centro unha **copia de seguridade** do teu curso (aconsello que primeiro limpes o curso restablecendoo).

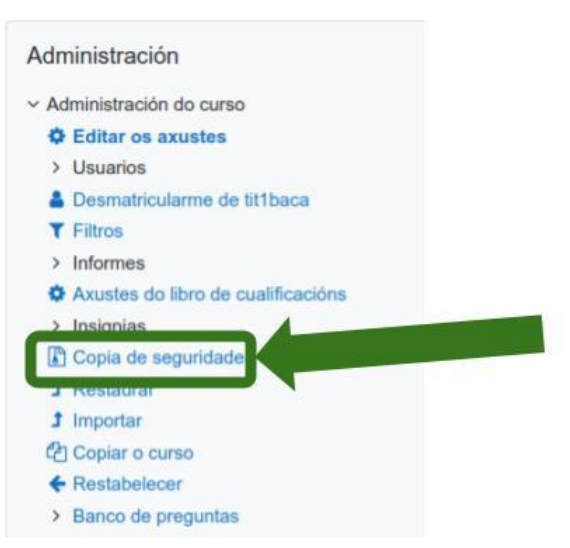

Despois, no novo centro terás que restaurar o curso seguindo as instrucións da persoa encargada da aula virtual.